## FATTURAZIONE ELETTRONICA

Cosa fare nel caso in cui, una volta ricevuta la notifica di accettazione di un file contenente diverse fatture, si intenda annullare l'intera fornitura?

COPYRIGHT 2000 – 2017 by **ZUCCHETTI S.p.A.** Tutti i diritti sono riservati. Questa pubblicazione contiene informazioni protette da copyright. Nessuna parte di

questa pubblicazione può essere riprodotta, trascritta o copiata senza il permesso dell'autore.

TRADEMARKS Tutti i marchi di fabbrica sono di proprietà dei rispettivi detentori e vengono riconosciuti in questa pubblicazione ZUCCHETTI S.p.A. Sede Operativa di Aulla

Centro Nuova Filanda snc - Aulla - MS E-mail: market@zucchetti.it Sito Web: http://www.zucchetti.it

## Cosa fare nel caso in cui, una volta ricevuta la notifica di accettazione di un file contenente diverse fatture, si intenda annullare l'intera fornitura?

Occorre procedere alla generazione di un nuovo file di annullamento. In particolare dal cruscotto comunicazione dati fatture occorre selezionare con spunta il file che si intende annullare e mediante tasto destro del mouse selezionare l'opzione Annulla.

L'utente viene avvisato con opportuno messaggio di richiesta di conferma dell'operazione di annullamento.

| Cruscotto Comunicazione dati fatture |                         |                  |                      |                              |                   |                 |
|--------------------------------------|-------------------------|------------------|----------------------|------------------------------|-------------------|-----------------|
| Cruscotto Filtri                     |                         |                  |                      |                              |                   |                 |
| Totalizzatori                        |                         |                  |                      |                              |                   |                 |
| Da validare:                         | 13 Da generare: 4       | Rettifiche da    | generare: 0          | Generate: 0 In at            | tesa di notifica: | 3               |
| Da: Nessuno                          | 27/07/2017              | A: 27/07/2       | 017                  | Stato: Tutti                 | ×                 |                 |
| Tan                                  |                         |                  | The site of the data |                              | ×                 |                 |
| Ilpo: Comunicazio                    | one dati fatture emesse | $\sim$           | i ipologia di doc    | umento: <i>Tutti</i>         |                   |                 |
| ✓ Escluse da                         | a generazione           |                  |                      |                              |                   |                 |
| Doc da lavorare                      | Documenti da generare   | Rettifiche da or | enerare File gener   | ati File in attesa di notifi | che Eile Accel    | ttati/Scartati  |
| Docida lavorare                      | botanicità da generare  | teranene ou gi   |                      |                              |                   |                 |
|                                      | Nome del file XML       | Data dis.        | Stato distinta       | Tipo distinta                | Esito             | Iter Completato |
|                                      | Anri file               | p 27/07/2017     | Accettato            | Normale                      |                   |                 |
|                                      | Apri cartella file      |                  |                      |                              |                   |                 |
|                                      | Firma                   |                  |                      |                              |                   |                 |
|                                      | Invia                   |                  |                      |                              |                   |                 |
|                                      | Annulla                 |                  |                      |                              |                   |                 |
|                                      | Elimina file errato     |                  |                      |                              |                   |                 |
|                                      | Apri distinta           |                  |                      |                              |                   |                 |
|                                      | Log fattura             |                  |                      |                              |                   |                 |
|                                      | Modifica stato 🔹 🕨      |                  |                      |                              |                   |                 |
|                                      | Seleziona tutto         |                  |                      |                              |                   |                 |
|                                      | Seleziona fino a        |                  |                      |                              |                   |                 |
|                                      | Seleziona da            |                  |                      |                              |                   |                 |
|                                      | Deseleziona tutto       |                  |                      |                              |                   |                 |
|                                      | Inverti selezione       |                  |                      |                              |                   |                 |
|                                      | Esporta su Excel        |                  |                      |                              |                   |                 |
| <                                    | Proprietà               |                  |                      |                              |                   |                 |
| Seleziona Visualiz                   | 222 Log                 |                  |                      |                              |                   |                 |

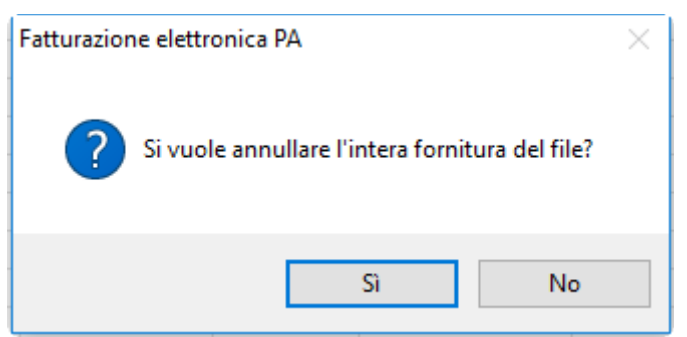

Rispondendo 'Si' alla domanda la procedura crea un file di annullamento relativo all'intera fornitura visibile nel tab File generati.

| Cruscotto Comunicazione dati fatture                                                                                           |               |                       |                 |                    |  |  |
|----------------------------------------------------------------------------------------------------|---------------|-----------------------|-----------------|--------------------|--|--|
| Cruscotto Filtri                                                                                                    |               |                       |                 |                    |  |  |
| Totalizzatori                                                                                                    |               |                       |                 |                    |  |  |
| Da validare: 13 Da generare: 4                                                                                                 | Rettifiche da | generare: 0 Gen       | erate: 1 In att | esa di notifica: 3 |  |  |
| Da: Nessuno V 27/07/2017 A: 27/07/2017 Stato: Tutti                                                                            |               |                       |                 |                    |  |  |
| Tipo: Comunicazione dati fatture emesse                                                                                        | $\sim$        | Tipologia di document | o: Tutti        |                    |  |  |
| Escluse da generazione                                                                                                    |               |                       |                 |                    |  |  |
|                                                                                                    |               |                       |                 |                    |  |  |
| Doc.da lavorare Documenti da generare Rettifiche da generare File generati File in attesa di notifiche File Accettati/Scartati |               |                       |                 |                    |  |  |
|                                                                                                    |               |                       |                 |                    |  |  |
| Nome del file XML Data dis. Tipo distinta Stato distinta Firma Invio                                                           |               |                       |                 |                    |  |  |
| ITMNCFNC74A44I449K_DF_FR026.xml 27/07/2017 Annullamento Generato                                                               |               |                       |                 |                    |  |  |
|                                                                                                    |               |                       |                 |                    |  |  |
|                                                                                                    |               |                       |                 |                    |  |  |

Le comunicazioni oggetto di un annullamento assumono lo stato di 'Accettata' e saranno contrassegnate dalla diciture 'Da Annullare'

| Interroga   Comunicazione fatture emesse =                                                                           | _ 🗆 X                   |
|----------------------------------------------------------------------------------------------------|-------------------------|
| Comunicazione dati fatture Dati riepilogo IVA Elenco                                                                 |                         |
| Riferimento: Fattura n. 42 del 27/07/2017 di Angeli WEB Center (BO3)                                                 | Dati ges.               |
| Tipo documento: 7D01 - Fattura Stato: Accettata                                                                      |                         |
| Numero: 42 Data: 27/07/2017                                                                                          | Rettifiche              |
| Cedente/Prestatore Da annulla                                                                                        | re Dati invio           |
| Tipo: Persona fisica Cognome: Mancini Nome: Francesca Partita IVA: IT > 00681710455 Codice fiscale: MNCFNC74A44I449K | Altri dati<br>Rapp.Fis. |
| Cessionario/Committente                                                                                              |                         |
| Denominazione: Angeli WEB Center (BO3)                                                                               | Altri dati              |
| Cognome:                                                                                                    | Rapp.Fisc               |
| Nome:                                                                                                    |                         |
| Partita IVA: IT 01036240115 Codice fiscale: 01036240115                                                              |                         |
| Esdudi da generazione                                                                                                |                         |

L'operazione successiva sarà l'invio del file di annullamento.

| Doc.da la | vorare Documenti da generare | Rettifiche da g | enerare File generati | ile in attesa di notifiche File Accettati/Sc |       | Scartati |           |   |
|-----------|------------------------------|-----------------|-----------------------|----------------------------------------------|-------|----------|-----------|---|
| ľ         | Nome del file XML            | Data dis.       | Tipo distinta         | Stato distinta                               | Firma | Invio    | Seriale   | ^ |
|           | NCFNC74A44I449K_DF_FR026.xml | p 27/07/2017    | Annullamento          | Firmato                                      |       |          | 000000030 |   |
|           |                              |                 |                       |                                              |       |          |           |   |

Le comunicazioni assumono stato 'Inviato' e vengono contrassegnate con la dicitura 'In annullamento'.

| Interroga             | Comunicazione fatture emesse                            | ≡ -             | . 🗆 X      |
|-----------------------|---------------------------------------------------------|-----------------|------------|
| Comunicazione dati fa | tture Dati riepilogo IVA Elenco                         |                 |            |
| Riferimento:          | Fattura n. 42 del 27/07/2017 di Angeli WEB Center (BO3) |                 | Dati ges.  |
| Tipo documento:       | TD01 - Fattura Stato: Inviata                           |                 |            |
| Numero:               | 42 Data: 27/07/2017                                     |                 | Rettifiche |
| Cedente/Prestato      | re                                                      | In annullamento | Dati invio |
| Tipo:                 | Persona fisica                                          |                 |            |
|                       | Cognome: Mancini                                        |                 | Altri dati |
|                       | Nome: Francesca                                         |                 | ٠          |
| Partita IVA:          | IT > 00681710455 Codice fiscale: MNCFNC74A44            | 1449K           | Rapp.Fis.  |
| Cessionario/Comr      | nittente                                                |                 |            |
|                       | Tipo: Persona giuridica                                 | 7 🗸             |            |
| Denominazione:        | Angeli WEB Center (BO3)                                 |                 | Altri dati |
| Cognome:              |                                                         |                 | Bang Fier  |
| Nome:                 |                                                         |                 | Каррліас   |
| Partita IVA:          | IT 01036240115 Codice fiscale: 01036240115              |                 |            |
|                       | Esdudi da generazione                                   |                 |            |

Dal momento in cui viene ricevuta la notifica di accettazione del file di annullamento le comunicazioni assumono lo stato di 'Validata' e vengono contrassegnate dalla dicitura 'Annullata'.

| Doc.da lavorare | Documenti da generare  | Rettifiche da ge | enerare File generati | File in attesa di notifich | e File Acc | ettati/Scartati |          |
|-----------------|------------------------|------------------|-----------------------|----------------------------|------------|-----------------|----------|
|                 |                        |                  |                       |                            |            |                 |          |
| Υ Γ             | Nome del file XML      | Data dis.        | Tipo distinta         | Stato dis                  | inta Acc   | ettazione       | Seriale  |
| TTMNCFNC7       | 74A44I449K_DF_FR005.xn | nl 25/07/2017    | Normale               | Inviato                    |            | 00              | 00000006 |
| ITMNCFNC        | 74A44I449K_DF_FR026.xn | nl.p 27/07/2017  | Annullamento          | Inviato                    |            | 00              | 00000030 |
|                 |                        |                  | 1                     | l I                        | 1          |                 |          |

| Interroga   Comunicazione fatture emesse =                           | _ 🗆 X              |
|----------------------------------------------------------------------|--------------------|
| Comunicazione dati fatture Dati riepilogo IVA Elenco                 |                    |
| Riferimento: Fattura n. 43 del 27/07/2017 di Ced Interdata spa (RB3) | Dati ges.          |
| Tipo documento: TD01 - Fattura Stato: Validata V                     |                    |
| Numero: 43 Data: 27/07/2017                                          | Rettifiche         |
| Cedente/Prestatore Annullat                                          | <u>D</u> ati invio |
| Tipo: Persona fisica                                                 |                    |
| Cognome: Mancini                                                     | Altri dati         |
| Nome: Francesca                                                      | •                  |
| Partita IVA: IT > 00681710455 Codice fiscale: MNCFNC74A44I449K       | Rapp.Fis.          |
| Cessionario/Committente                                              |                    |
| Tipo: Persona giuridica                                              |                    |
| Denominazione: Ced Interdata spa (RB3)                               | Altri dati         |
| Cognome:                                                             | Bran Fire          |
| Nome:                                                                | rtapp.misc         |
| Partita IVA: IT 01265620458 Codice fiscale:                          |                    |
| Escludi da generazione                                               |                    |

Una volta associata la notifica di accettazione al file di annullamento dal cruscotto, sezione 'File Accettati/Scartati', occorre selezionare con spunta il file annullato e quello di annullamento e premere il bottone 'Iter' assegnando a questi file lo stato 'Iter completato'.

N.B.: per rivedere nel cruscotto i documenti con stato iter completato è necessario modificare la combo box 'Iter completato', nella scheda filtri del cruscotto, che di default è impostata a 'no'.

| Cruscotto Comunicazione dati fatture                                           |                                   |                |                 |           |  |  |
|--------------------------------------------------------------------------------|-----------------------------------|----------------|-----------------|-----------|--|--|
| Cruscotto Filtri                                                               |                                   |                |                 |           |  |  |
| Numero docum                                                                   | ento:                             |                |                 |           |  |  |
| Cessionario/Committ                                                            | ente:                             |                |                 |           |  |  |
| Nome file della fa                                                             | ttura:                            |                |                 |           |  |  |
| Sospe                                                                          | ese: No 🗸                         |                |                 |           |  |  |
| Iter comple                                                                    | etato: 🔝 🗸                        |                |                 |           |  |  |
|                                                                                |                                   |                |                 |           |  |  |
|                                                                                |                                   |                |                 |           |  |  |
| Doc.da lavorare Documenti da generare Rettifiche da generare File              | generati File in attesa di notifi | che File Accet | ttati/Scartati  |           |  |  |
| Nome del file XML Data dis. Stato disti                                        | nta Tipo distinta                 | Esito          | Iter Completato | Seriale   |  |  |
| TIMNCFNC74A44I449K_DF_FR025.xml.p 27/07/2017 Accettato                         | Normale                           |                |                 | 000000029 |  |  |
| ITMNCFNC74A44I449K_DF_FR026.xml.p 27/07/2017 Accettato Annullamento 0000000030 |                                   |                |                 |           |  |  |

I file con stato 'Iter completato' possono tornare allo stato precedente impostando la combo iter completato a 'Sì', selezionando i file e premendo nuovamente il bottone 'Iter'.

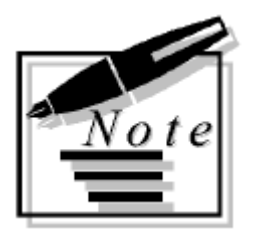

| <br> | <br> |  |
|------|------|--|
|      |      |  |
| <br> | <br> |  |
|      |      |  |
|      |      |  |
|      |      |  |
|      |      |  |
|      |      |  |
| <br> | <br> |  |
|      |      |  |
|      |      |  |
|      |      |  |
| <br> | <br> |  |
|      |      |  |
|      |      |  |
|      |      |  |